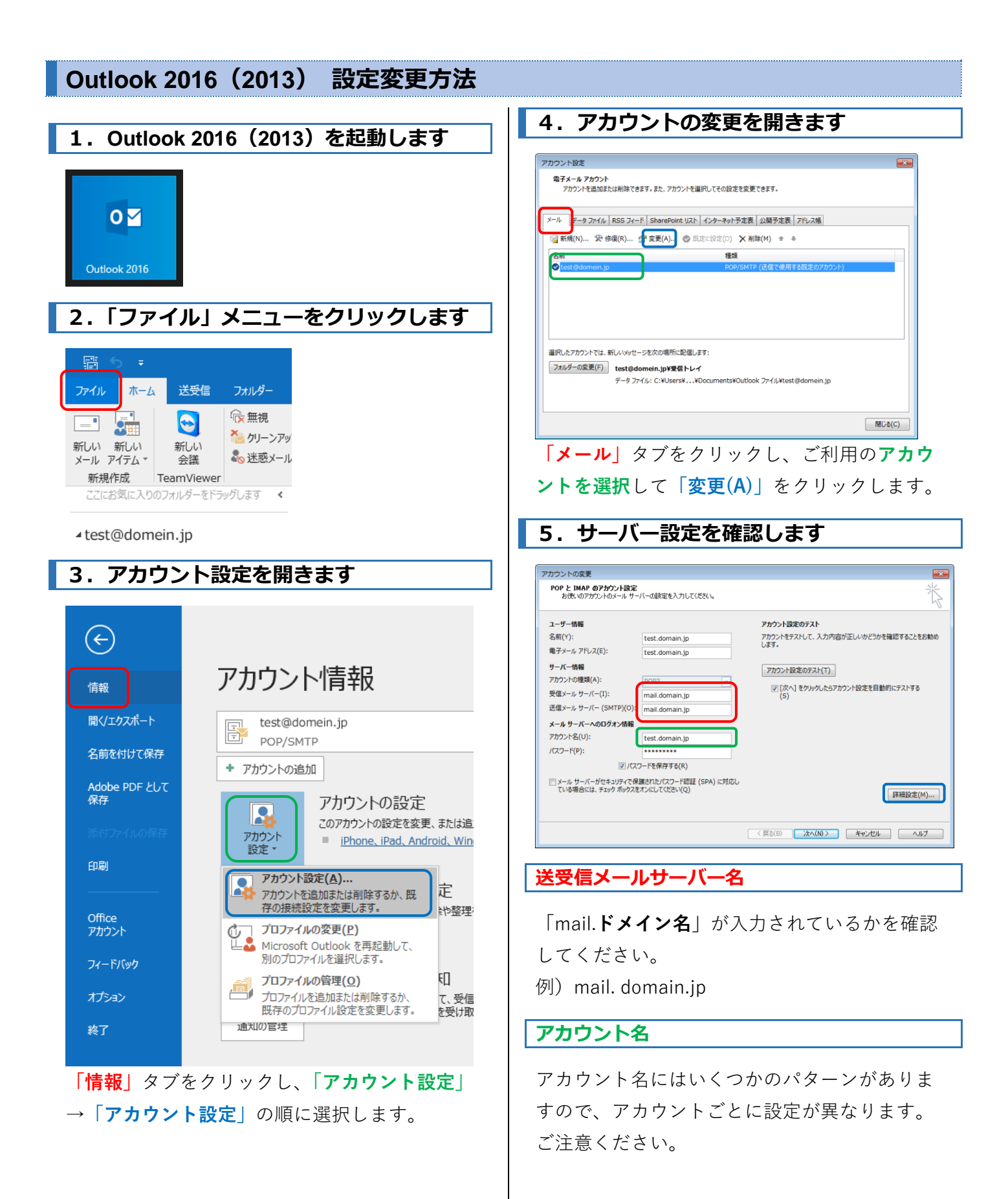

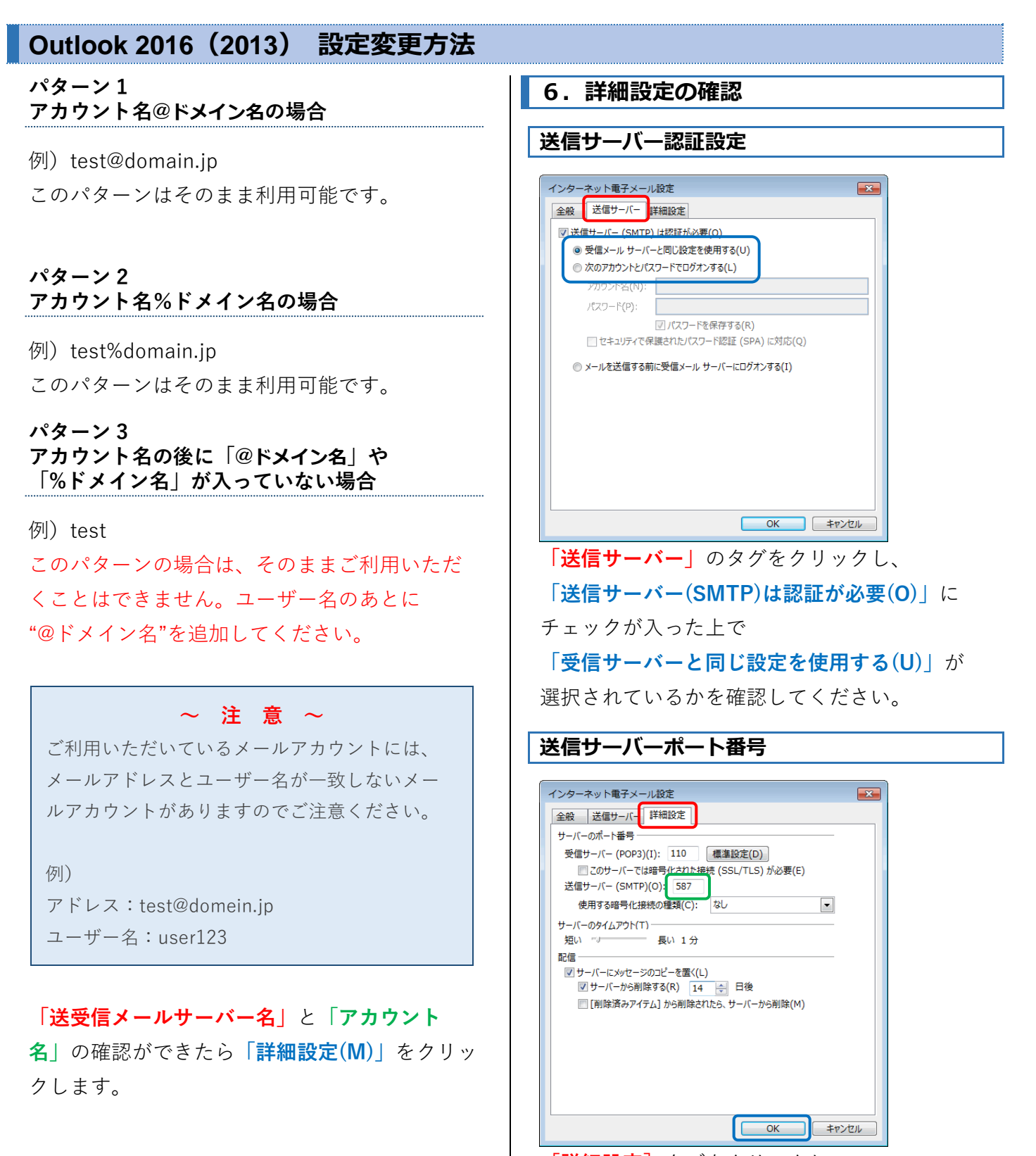

 [詳細設定] タブをクリックし、
 [送信メール(SMTP)(O)]の番号に「587」が入力 されているかを確認してください。
 確認ができたら「OK」をクリックします。

## Outlook 2016(2013) 設定変更方法

7.送受信テスト

| ユーザー情報                                      |                        | アカウント設定のテスト                                                    |  |  |
|---------------------------------------------|------------------------|----------------------------------------------------------------|--|--|
| 名舸(Y):                                      | test@hamada-inc.co.jp  | アカウントをテストして、入力内容が正しいかどうかを確認することをお飲め<br>します。                    |  |  |
| 電子メール アドレス(E):                              | test@hamada-inc.co.jp  |                                                                |  |  |
| サーバー情報                                      |                        | アカウント設定のテスト(T)                                                 |  |  |
| アカウントの種類(A):                                | POP3 ·                 | This decision (1)                                              |  |  |
| 岐信メール サーバー(I): m<br>送信メール サーバー (SMTP)(O): m | mail.hamada-inc.co.jp  | <ul> <li>[2] [次へ] をクリックしたらアカウント設定を目動的にテストする<br/>(S)</li> </ul> |  |  |
|                                             | mail.hamada-inc.co.jp  |                                                                |  |  |
| メール サーバーへのログオン情報                            |                        |                                                                |  |  |
| アカウント名(U):                                  | test@hamada-inc.co.jp  |                                                                |  |  |
| パスワード(P):                                   |                        |                                                                |  |  |
| 17.7                                        | ワードを保存する(R)            |                                                                |  |  |
| ニメール サーバーがなキャリティで保                          | 調されたパスワード認証 (SPA) に対応し | ,                                                              |  |  |

「[次へ]をクリックしたら...(S)」にチェック

を入れて、「**次へ**」をクリックします。

以下のような表示が出れば設定は完了です。

| テスト アカウント設定                                       |        |  |  |  |
|---------------------------------------------------|--------|--|--|--|
| すべてのテストが完了しました。[閉じる]をクリックして続                      | 中止(S)  |  |  |  |
|                                                   | 閉じる(C) |  |  |  |
| 920 IJ-                                           |        |  |  |  |
| 920                                               | 状況     |  |  |  |
| ✓ 受信メール サーバー (POP3) へのログオン<br>✓ テフト電子メール メッセージの送信 | 完了     |  |  |  |
| ▼ ノスロモナメール メッピーンの込信                               | 76 3   |  |  |  |
|                                                   |        |  |  |  |
|                                                   |        |  |  |  |

「**閉じる**」クリックしてください

※テストが失敗した場合ははじめからやり直し てください。

以上で確認作業は完了です。